## Segui queste semplici istruzioni per iscriverti al portale di assistenza di G. Osti Sistemi SRL

Vai su

## https://assistenza.ostisistemi.it

| Osti" G OST                                                                                                    | I SISTEMI SRI                                  | Clicca su       |                                                                                  |                                                                                                    |
|----------------------------------------------------------------------------------------------------|------------------------------------------------|-----------------|----------------------------------------------------------------------------------|----------------------------------------------------------------------------------------------------|
| stemi sri                                                                                                    |                                                | "REGISTRATI CON | Ι ΝΟΙ"                                                                           |                                                                                                    |
| Accedi al porta<br>Inserisci i dati di seguito<br>I tuo indirizzo email<br>Password<br>Ricordami su questo co<br>Hai dimenticato la passwo | omputer                                        |                 | REGIST<br>Una volta co<br>accesso con<br>service e po<br>aprire ticket<br>stato. | ti<br>RATI CON NOI<br>ompletata la registrazione, avrai<br>npleto al nostro portale self<br>trai utilizzare il tuo account per<br>tdi supporto e controllarne lo |
| Sei un oper                                                                                                    | atore? Accedi qui                              |                 |                                                                                  |                                                                                                    |
| i. Osti" G. O                                                                                                    | STI SISTEMI SRL                                |                 |                                                                                  |                                                                                                    |
| <b>Sign up for your</b>                                                                                                    | STI SISTEMI SRL<br>G. OSTI SISTEMI SRL account |                 |                                                                                  | Inserisci Cognome e Nome                                                                                                    |
| <b>Sign up for your</b><br>Full name *                                                                                                    | STI SISTEMI SRL G. OSTI SISTEMI SRL account    |                 |                                                                                  | Inserisci Cognome e Nome<br>Inserisci Il nome dell'azier                                                                                                    |
| <b>Sign up for your</b><br>Full name *<br>AZIENDA *<br>Email *                                                                             | STI SISTEMI SRL G. OSTI SISTEMI SRL account    |                 |                                                                                  | Inserisci Cognome e Nome<br>Inserisci II nome dell'azier<br>Inserisci il tuo indirizzo en                                                                        |
| <b>Sign up for your</b><br>Full name *<br>AZIENDA *<br>Email *                                                                             | STI SISTEMI SRL G. OSTI SISTEMI SRL account    |                 |                                                                                  | Inserisci Cognome e Nome<br>Inserisci II nome dell'azier<br>Inserisci il tuo indirizzo en<br>Clicca su "Non Sono un ro                                           |

A questo punto controlla la tua casella di posta, arriverà automaticamente una mail, aprila e segui le istruzioni

| G. OSTI SISTEMI SRL user activation Posta in arrivo x                                                                                                    |                                                                 |
|----------------------------------------------------------------------------------------------------|-----------------------------------------------------------------|
| G. OSTI SISTEMI assistenza@ostisistemi.it tramite freshdesk.com                                                                                                    | Clicca sul link per attivare l'account                          |
| Ciao                                                                                                    |                                                                 |
| È stato creato un nuovo account per il portale di assistenza di G. Osti Sistemi SRL                                                                                                    |                                                                 |
| Segua il seguente link per attivare il suo account e impostare una password!                                                                                                    |                                                                 |
| https://assistenza.ostisistemi.it/register.                                                                                                    |                                                                 |
| Se il link sopra riportato non dovesse funzionare, provi a copiarlo ed incollarlo all'interno di un browser. Se continu                                                                                                    | ua ad avere problemi non esiti a contattarci                    |
| Cordialmente,                                                                                                    |                                                                 |
| G. Osti Sistemi SRL                                                                                                    |                                                                 |
|                                                                                                    |                                                                 |
| "G. Osti"       G. OSTI SISTEMI SRL         Sistemi ut       G. OSTI SISTEMI SRL         Attiva II Tuo Account       Conferma i tuoi dati e imposta una password per il tuo account         Nome e cognome *       Imposta una password per il tuo account |                                                                 |
|                                                                                                    | Scegli e scrivi la tua password                                 |
| Inserisci la password *                                                                                                    |                                                                 |
| Digita nuovamente la password *                                                                                                    | Clicca per confermare e attivare con<br>successo il tuo account |
|                                                                                                    |                                                                 |

Ora puoi creare il tuo ticket di assistenza e seguire gli aggiornamenti costantemente Compila i campi richiesti ed invia il tuo ticket

## Invia un ticket

| Email *                |                                                        |
|------------------------|--------------------------------------------------------|
| Oggetto <b>*</b>       |                                                        |
| Azienda \star          |                                                        |
| P.IVA *                |                                                        |
| Rivenditore            |                                                        |
| Telefono               |                                                        |
| Problema riscontrato ★ | $\begin{array}{ c c c c c c c c c c c c c c c c c c c$ |
|                        | + Allega un file                                       |
|                        | INVIA ANNULLA                                          |

In alternativa puoi inviare una mail a <u>assistenza@ostisistemi.it</u> indicando nel testo della mail II nome dell'azienda, la Partita Iva, l'eventuale rivenditore da cui si è acquistato il prodotto e spiegando nel dettaglio il problema rilevato.

In questo caso la presa in carico sarà un po' più lenta, ma verrà comunque gestita nel minor tempo possibile